# NSB Account Affiliate

#### Manual

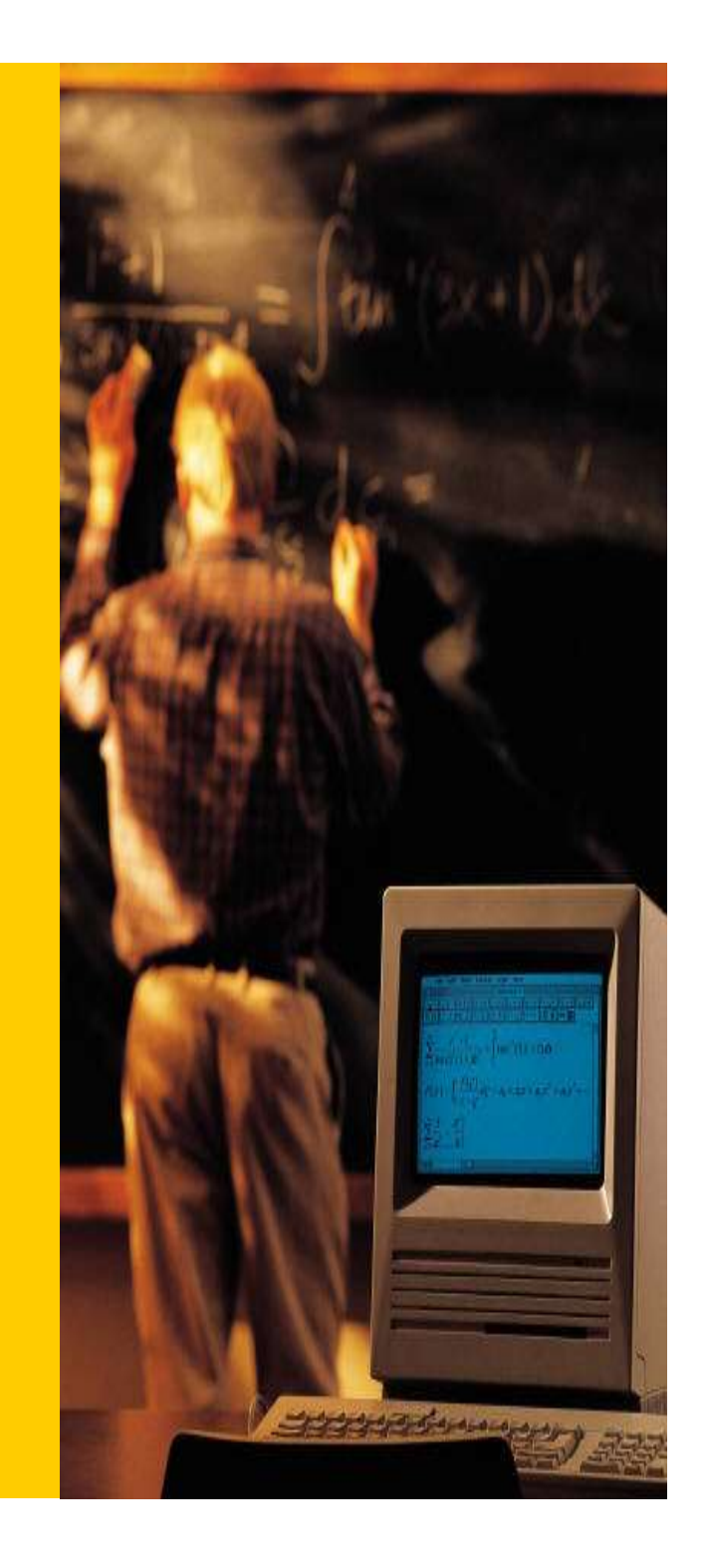

### 登録の手順

- 3 Pから14PまでがNSB新規口座
   開設までの流れ。
- 15Pから20P迄はMy Affiliateサイ
   トの説明

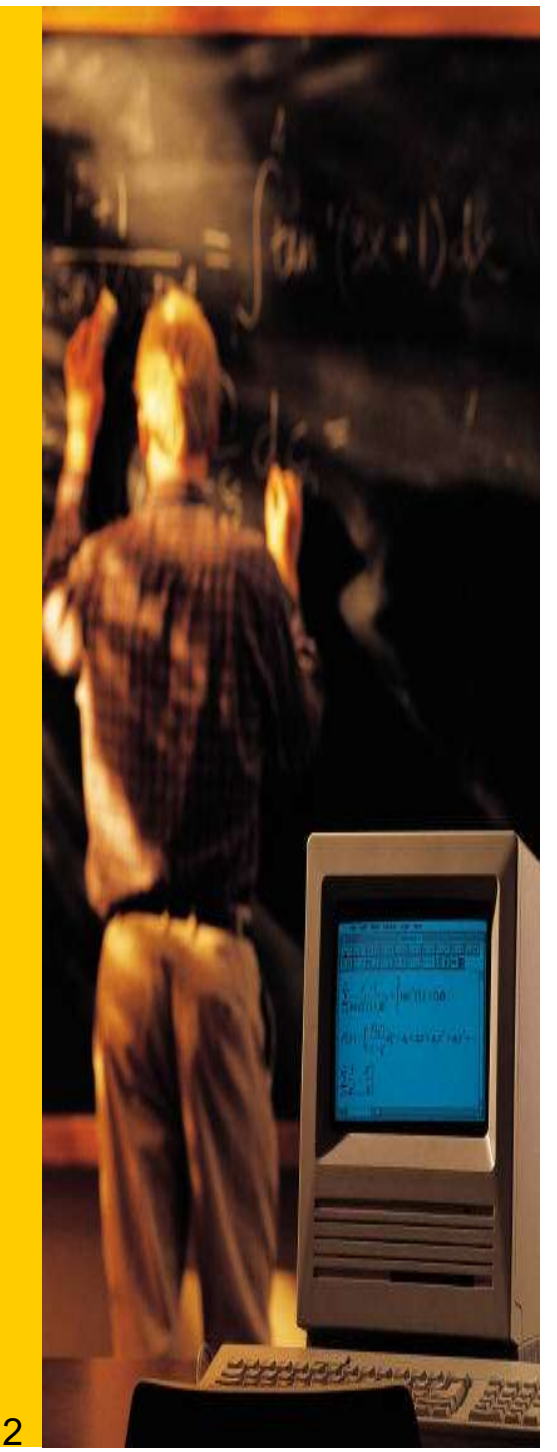

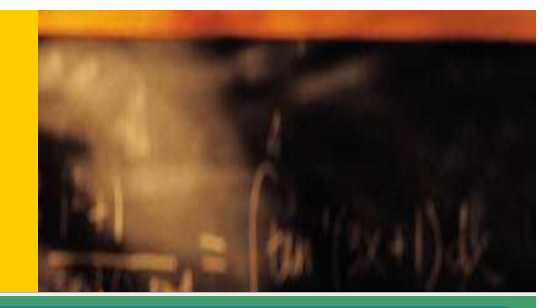

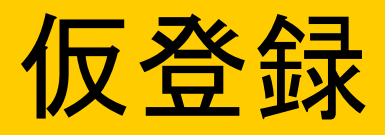

#### A NGO Bank Member Register

| Account Type                                            | ® Personal © Corporation                                                            |  |
|---------------------------------------------------------|-------------------------------------------------------------------------------------|--|
| First Name                                              |                                                                                     |  |
| Last Name                                               |                                                                                     |  |
| Email                                                   |                                                                                     |  |
| Password                                                |                                                                                     |  |
| Password<br>(confirm)                                   |                                                                                     |  |
| Country                                                 |                                                                                     |  |
| Birth                                                   | Year/Mon/Day                                                                        |  |
| Referrer Code                                           |                                                                                     |  |
|                                                         | I'm not a robot                                                                     |  |
| This affiliate program is n<br>Please read the terms of | not registered to anyone under the age of 20:<br>describe cerefully before joining. |  |
| Do you agree with th Register                           | Reset 同意欄にチェックを忘れないように                                                              |  |

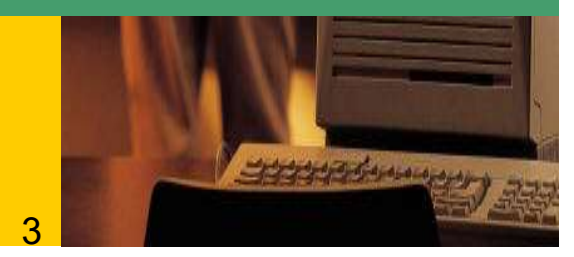

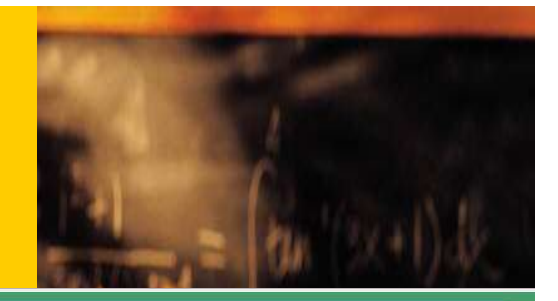

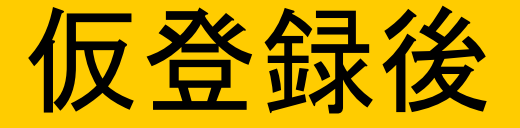

#### A Register(Pending)

You will receive an email from NSB support team. Please click the URL in the email and make formal registration.

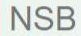

#### メールを確認してください

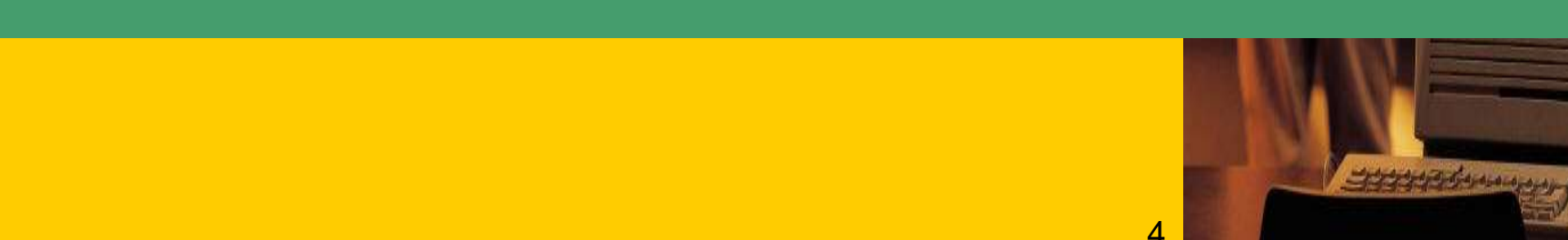

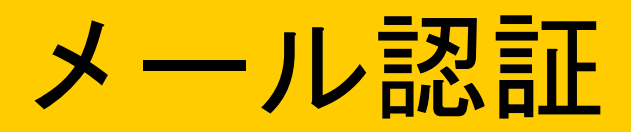

| 🗌 🏠 ⋗ NSB | Please Complete Your Registration - Dear n Please click URL for you                                                                                                    | ur registration. [Confir          |                                                      |
|-----------|----------------------------------------------------------------------------------------------------|-----------------------------------|------------------------------------------------------|
|           | Please Complete Your Registration 🦻 포톱トレイ 🛪                                                                                                    |                                   |                                                      |
| ÷         | NSB <norepty@ngo-sbank.com></norepty@ngo-sbank.com>                                                                                                    |                                   |                                                      |
|           | Please click URL for your registration.<br>[Confirm URL <u>https://ac.ngo-sbank.com/register/?serial=xVB2lt8Qdilaohc</u><br>[User ID]<br>[Password] *****                        |                                   |                                                      |
|           | ※ If you do not remember the mail, please delete this message after sending mail to our company for th<br>NGO Settlement Bank<br><u>E-Mail:support@ngo-sbank.con</u> メール認証URLをクリ | he full text of this mail.<br>リック | (10)<br>(10)<br>(12 <sup>2</sup> (4) <sup>2</sup> +1 |
|           |                                                                                                    |                                   |                                                      |

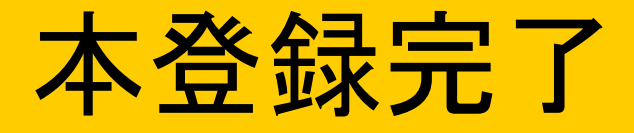

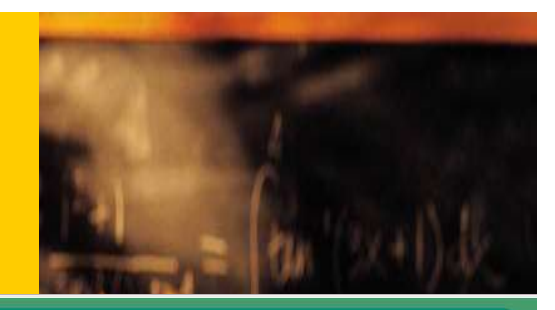

#### Registration completed

#### Your account is created successfully!

The PIN code has been sent to your email. It is issued only once. Please be careful not to lose it. \* It may be classified as a spam mall folder. Please check your email carefully.

NSB

#### メールにPINcodeが送信されます。

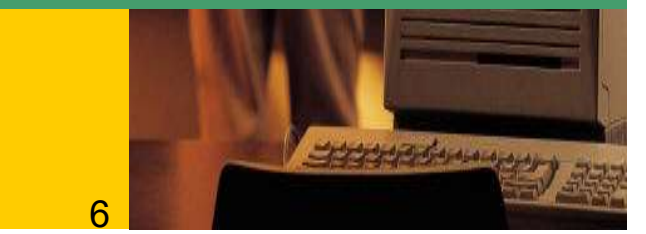

## PIN Codeの保管

| 🗌 🛧 🗩 NSB                                        | Thank you for your registration Dea                                                                | ion is complete. Please sign in and complete | Rek - 1 |
|--------------------------------------------------|----------------------------------------------------------------------------------------------------|----------------------------------------------|---------|
| Thai<br>■ NSB ≪<br>≌ To<br>ズA                    | nk you for your registration. > 受信トレイ×<br>noreply@ngo-sbank.com><br>自分 マ<br>英語 マ > 日本語 マ メッセージを翻訳  |                                              |         |
| Dear<br>Registi<br>Please<br>[Sign in<br>[User I | nation is complete. PINcodeは  sign in and complete your profile. DIRL] https://ac.ngo-sbank.com DI | 分失しないように                                     | ご注意ください |
| (Passw<br>(PIN C<br>※ If yo                      | ode] 5 26 Sign in Sign in                                                                          | URLからロクイン                                    |         |
| E-Mail                                           | support@ngo-sbank.com                                                                              |                                              |         |

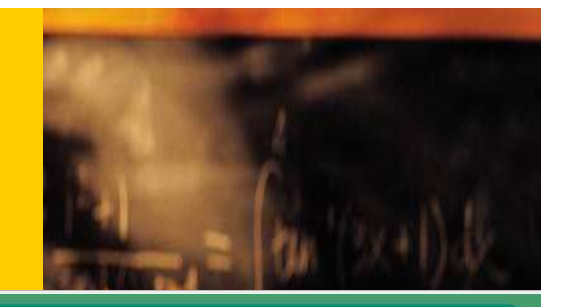

### ログイン

#### A NGO Bank Member Login

Forgot your password?

| Email                                                 | User ID                                                                    |
|-------------------------------------------------------|----------------------------------------------------------------------------|
| Password                                              | Password                                                                   |
|                                                       | I'm not a robot                                                            |
| Please be aware of phish<br>Make sure that the URL is | ing sites.<br>correct and log in.                                          |
| 🗷 I am a legitimate NGC                               | ) Bank member who understood the above. Please check the box if you agree. |
| Sign in                                               | Reset                                                                      |

#### 登録したメールアドレスとログインパス ワードで入力してください。

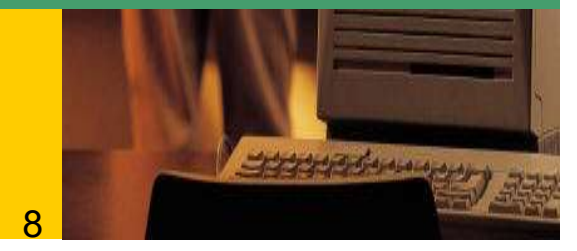

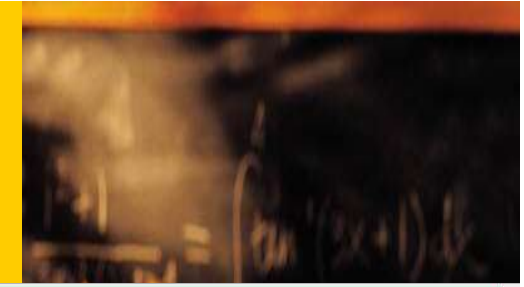

and a start and a start and a

Q

### NSB口座開設

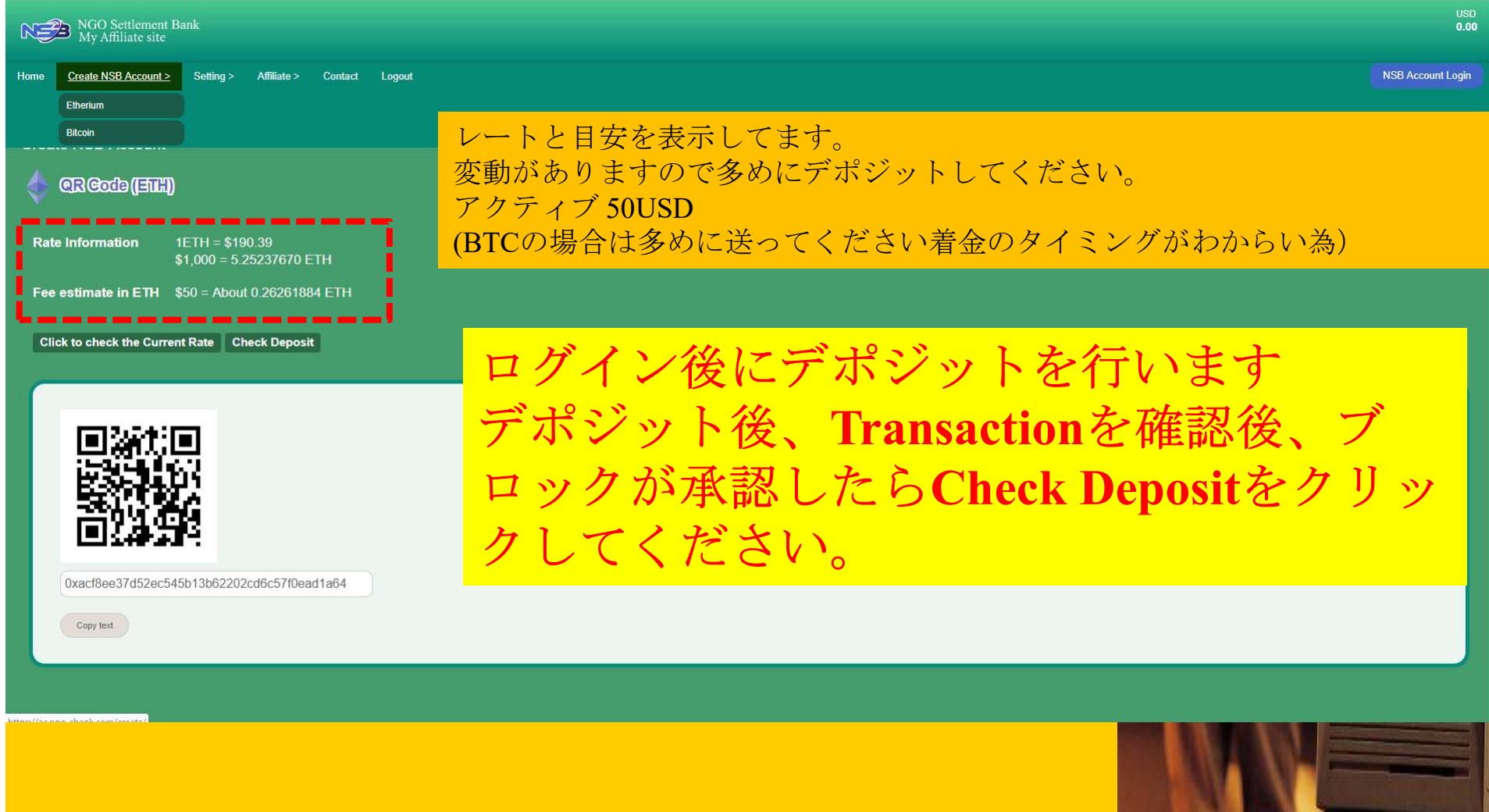

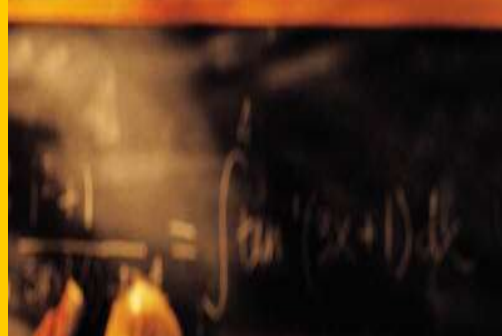

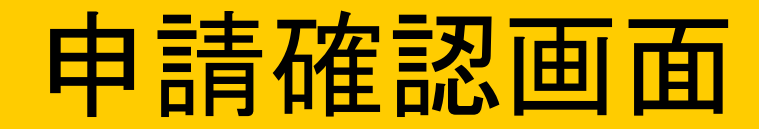

| NSB Account Apply                                                                           | у                                                                  |                               |
|---------------------------------------------------------------------------------------------|--------------------------------------------------------------------|-------------------------------|
| NSB Account Ap                                                                              | pply                                                               | ^                             |
| Туре                                                                                        | Personal                                                           |                               |
| First Name                                                                                  |                                                                    |                               |
| Last Name                                                                                   |                                                                    |                               |
| E-mail                                                                                      | .com                                                               |                               |
| Birth                                                                                       |                                                                    |                               |
| Country                                                                                     |                                                                    |                               |
| Address                                                                                     |                                                                    | 入力した情報が間違うていたいかを上く確認してください    |
| District                                                                                    |                                                                    |                               |
| City                                                                                        |                                                                    |                               |
| State                                                                                       |                                                                    | ②Applyホタンを押してNSB口座開設の申請を行います。 |
| Zip / Postal Code                                                                           |                                                                    |                               |
| Call number                                                                                 |                                                                    |                               |
|                                                                                             |                                                                    |                               |
| Open an NSB account with th<br>Please check the contents.<br>If there are no mistakes, chec | he following contents.<br>ok the agreement box and press the Apply | button to open an account.    |
| [Caution]<br>* If you make a mistake, you o                                                 | cannot open an account.                                            |                               |
| I understood the precaut                                                                    | tions and confirmed that there were no                             | nistakes in the input.        |
| Apply                                                                                       |                                                                    |                               |
|                                                                                             |                                                                    |                               |
|                                                                                             |                                                                    |                               |
|                                                                                             |                                                                    |                               |
|                                                                                             |                                                                    | 10                            |

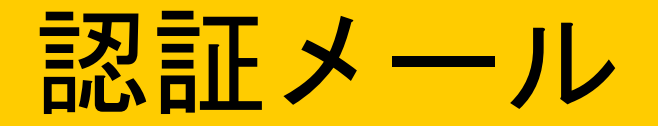

[NGO Settlement Bank] Instructions for Completing NGO Settlement Bank Account Registration 😕 Independent X

noreply@ngo-sbank.com

🖹 ถึง ฉัน 🔻

Dear

Thank you for registering NGO Settlement Bank Account.

Please follow the following instructions to complete your NGO Settlement Bank account registration .:

1 file are disk the following tink (the link will be wall of or 39 days); https://ngo-sb.wmt.ac/dashboard/change\_password?type=input&id=9099390e7d95a3e01c76d44fe31eed9b 2. Enter the following confirmation code into the Confirmation Code field: Confirmation Code: 03849

3. Set your correct date of birth.

4. Set and re-enter your personal password. Your password must be 8 to 35 characters long and can only contain alphanumeric characters (NGO Settlement Bank will not inform customer's login password through e-mail. Please keep your password carefully as you would do with any other important personal information)

5. Click "Next" to c

6. Log in at the fol

習コードをコピーしてから、認証URLをクリックしてください。

11

- ---

Website: https://ngo-sb.wmt.ac/dashboard/login Login ID: Your e-mail address Password: Your password

NGO Settlement Bank Customer Support

URL:<u>https://ngo-sb.wmt.ac</u> Email:support@ngo-sbank.com

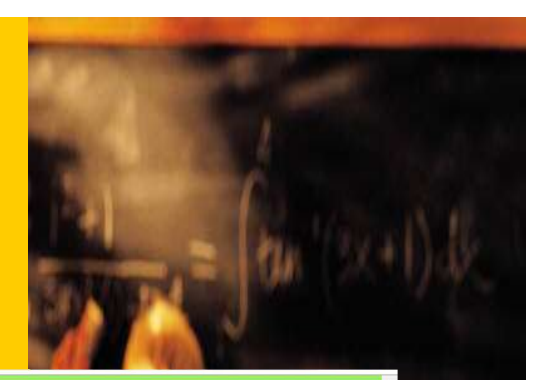

-----

12

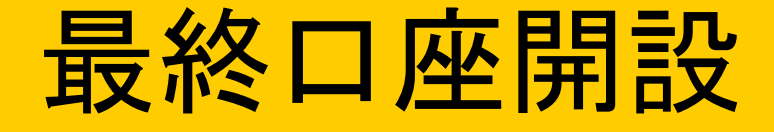

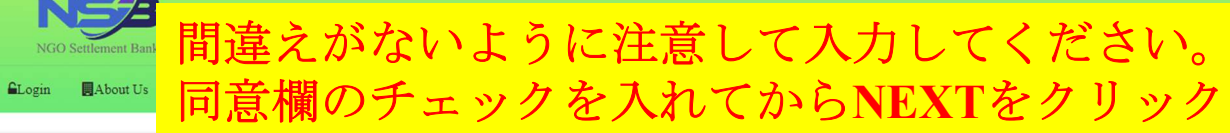

Home

#### Create Your Password

Your account will be opened as soon as you enter your password.

| Confirmation Code                          |                                                                                                    |
|--------------------------------------------|----------------------------------------------------------------------------------------------------|
| Date of Birth                              | v       Year       Month       Date                                                                       |
| Password<br>(Please create your password.) | Password must be 8 to 35 characters long including numbers, upper and lower case letters (e.g. Abcdefg1). |
| Password<br>(Re-enter)                     | Please re-enter password.                                                                                 |

Agree to the Terms and Conditions and continue.

Next

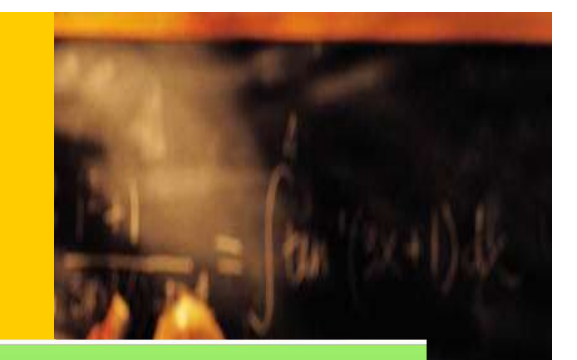

### 口座開設完了 (リミット付き)

NGO Settlement Bank

Login ■About Us ■Fee List OTerms and Conditions Privacy Policy ■Support

Completed

Home

The password setup was successful, your account is ready to use. Please login with your email address and password.

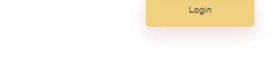

#### メールを確認してからログインしてください。

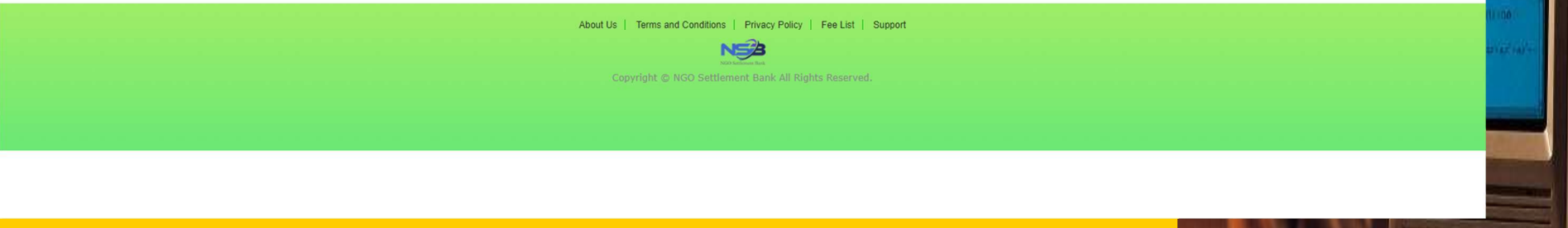

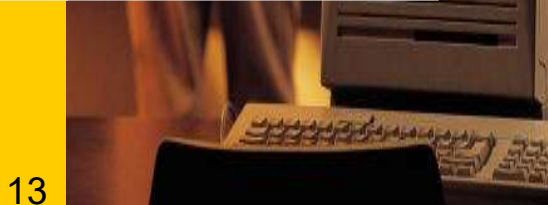

### 口座開設完了メール

【NGO Settlement Bank】 Notice of Successful NGO Settlement Bank Account Opening 🔈 📠

#### noreply@ngo-sbank.com

🖹 ถึง ฉัน 👻

🛪 อังกฤษ 🗸 🔉 ไทย 🗸 แปลข้อความ

Dea

Thank you for opening NGO Settlement Bank Account.

Your NGO Settlement Bank Account Number is:

You can log in at the link below with your personal credentials to start using our service:

Login URL: <u>https://ngo-sb.wmt.ac/dashboard/login</u> Login ID: Your e-mail address Password: Your password

If you fails to log in to your account, please reset your password.

If you have any questions or inquiries, please do not hesitate to contact us.

Again, thank you for using our service. We are committed to providing our customers with the highest quality of service.

NGO Settlement Bank Customer Support

URL:<u>https://ngo-sb.wmt.ac</u> Email:support@ngo-sbank.com

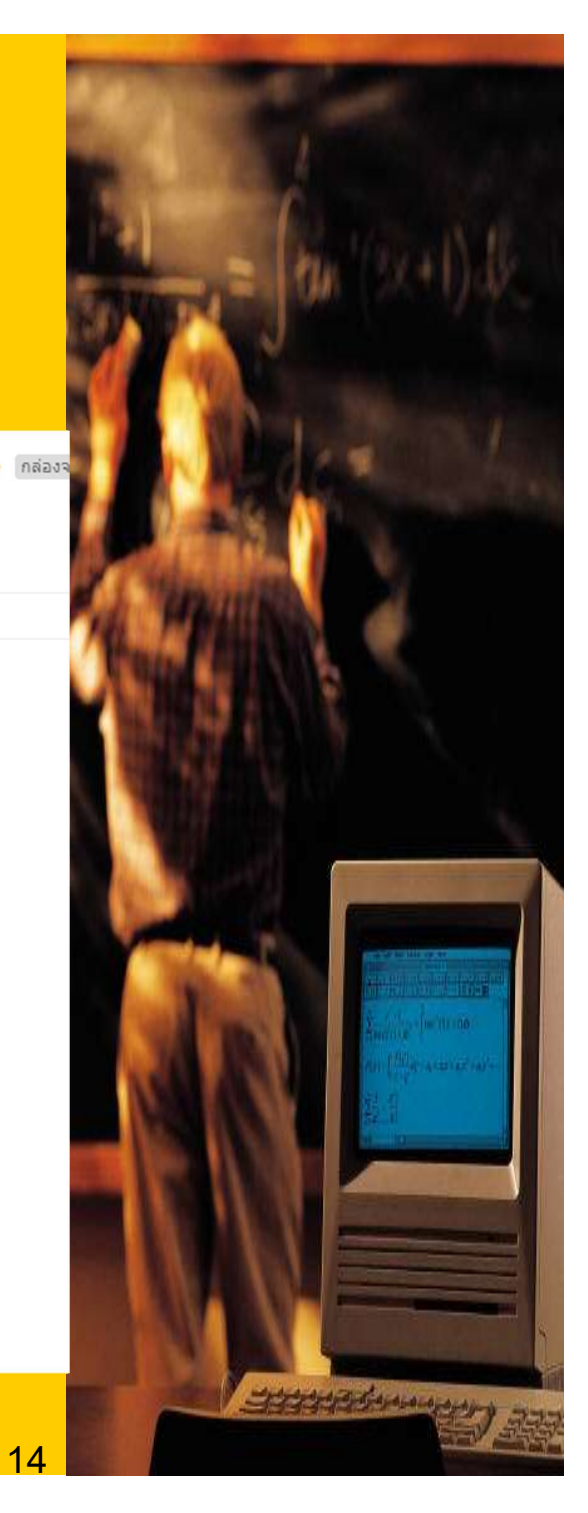

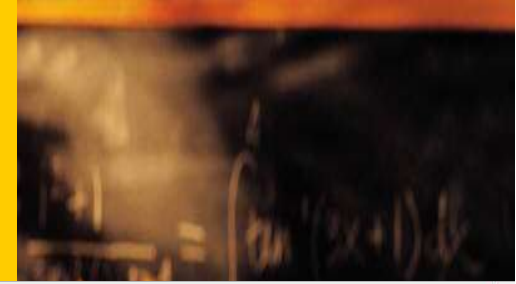

## 設定 (Profile)

| RE   | NGO Settlement B<br>My Affiliate site                         | ank                             |             |         |        |                                                       | USD<br>0.00       |
|------|---------------------------------------------------------------|---------------------------------|-------------|---------|--------|-------------------------------------------------------|-------------------|
| Home | Create NSB Account >                                          | Setting ><br>Profile<br>Setting | Affiliate > | Contact | Logout |                                                       | NSB Account Login |
| P    | ofile                                                         |                                 |             |         |        |                                                       | ^                 |
|      | Type<br>First Name<br>Last Name<br>Birth<br>E-mail<br>Country | Personal<br>2019;               | @gmail.com  |         |        | 登録した時の情報確認が出来ます。<br>変更は出来ません。<br>必要な場合は会社へ問い合わせてください。 |                   |
|      |                                                               |                                 |             |         |        | 15                                                    |                   |

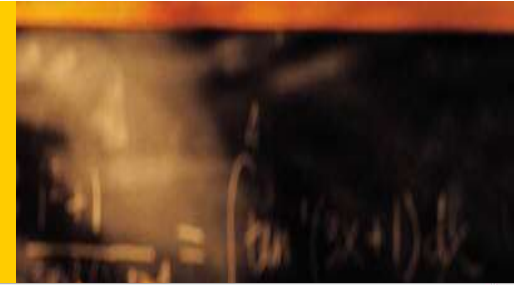

## 設定 (Setting)

| NGO Settlement Ban<br>My Affiliate site                                                                                                    |                                      | USD<br>0.00                           |
|----------------------------------------------------------------------------------------------------|--------------------------------------|---------------------------------------|
| Home Create NSB Account >                                                                                                    | Setting > Affiliate > Contact Logout | NSB Account Login                     |
|                                                                                                    | Setting                              |                                       |
| Change Password                                                                                                    | ^                                    | NSB Account                           |
| Old Password                                                                                                    | Current Password                     | NSB Account number NSB Account number |
| New Password                                                                                                    | New Password                         | Pin: PIN Code                         |
| Confirm Login Password                                                                                                    | Confirm Password                     | UpDate                                |
| Pin: PIN Code                                                                                                    |                                      | NSRの口应信却を入力します                        |
| UpDate                                                                                                    |                                      | アフィリエイト報酬の出金に必須です。                    |
|                                                                                                    |                                      |                                       |
| ログイン                                                                                                    | パスワードの変更が出来ます                        |                                       |
|                                                                                                    |                                      |                                       |
|                                                                                                    |                                      |                                       |
| Strand Contract State Strand Strand |                                      |                                       |
|                                                                                                    |                                      |                                       |
|                                                                                                    |                                      |                                       |
|                                                                                                    |                                      | 16                                    |

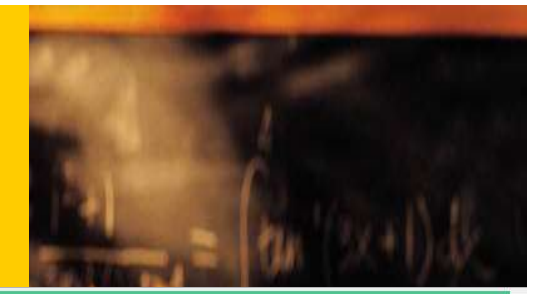

### Affiliate (USD History)

| NGO Settlement Bank<br>My Affiliate site                                      |          |               |         | USD<br>0.00       |
|-------------------------------------------------------------------------------|----------|---------------|---------|-------------------|
| Home Create NSB Account > Setting > Affiliate > Contact<br>USD History<br>MAP | Logout   |               |         | NSB Account Login |
| Deposit NSB Account Additiate Bonus Withdrawal Search                         | 1        |               |         |                   |
| History of USD                                                                |          |               |         | ~                 |
| Date Remarks                                                                  | In       | Out (Fee)     | Balance |                   |
| No Data.                                                                      |          |               |         |                   |
|                                                                               |          |               |         |                   |
|                                                                               | アフィリエイト報 | -<br>酬のステータスが | 確認出来ます。 |                   |
|                                                                               |          |               |         |                   |
|                                                                               |          |               |         |                   |
|                                                                               |          |               |         |                   |
|                                                                               |          |               |         |                   |
| nttps://ac.ngo-sbank.com/statement/                                           |          |               |         |                   |
|                                                                               |          |               |         | Harristonen and   |

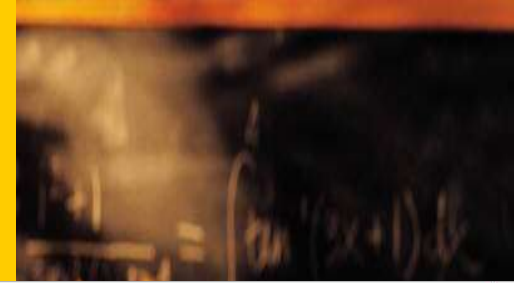

## Affiliate (MAP)

| NGO Settlement Bank<br>My Affiliate site                                              |                      | USD<br>0.00                                                                                                    |
|---------------------------------------------------------------------------------------|----------------------|----------------------------------------------------------------------------------------------------|
| Home Create NSB Account > Setting > Affiliate > Contact Logout<br>USD History         |                      | NSB Account Login                                                                                                    |
| Referrer code https://ac.ngo-sbank.com/register/?refid=1058963472           Copy text | Introducer ID Search | <mark>メンバー検索</mark> ^^                                                                                                    |
| = i                                                                                   |                      |                                                                                                    |
| MAPが                                                                                  | <mark>表示されます。</mark> |                                                                                                    |
|                                                                                       | 18                   | See Comments and and a second second se |

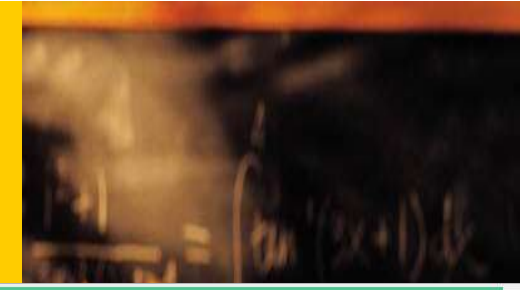

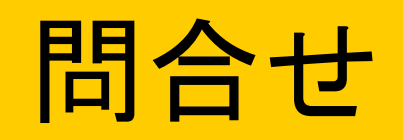

|           | IGO Settlement B<br>My Affiliate site | Bank      |             |         |        |      |  |  |  |    |  |      |     | U:<br><b>0</b> . | 3D<br>00 |
|-----------|---------------------------------------|-----------|-------------|---------|--------|------|--|--|--|----|--|------|-----|------------------|----------|
| Home Crea | ate NSB Account >                     | Setting > | Affiliate > | Contact | Logout |      |  |  |  |    |  |      | NSB | Account Log      | n        |
| ID :      |                                       |           |             |         |        |      |  |  |  |    |  |      |     |                  |          |
| Contact   |                                       |           |             |         |        |      |  |  |  |    |  |      |     |                  |          |
| ID        |                                       |           |             |         |        |      |  |  |  |    |  |      |     |                  |          |
| NAME      | ſ                                     |           |             |         |        |      |  |  |  |    |  |      |     |                  |          |
|           |                                       |           |             |         |        |      |  |  |  |    |  |      |     |                  |          |
| E-MAIL    |                                       |           |             |         |        | <br> |  |  |  |    |  |      |     |                  |          |
| Content   | of inquiry                            |           |             |         |        |      |  |  |  |    |  |      |     |                  |          |
|           |                                       |           |             |         |        |      |  |  |  |    |  |      |     | 11               |          |
| Conf      | ıfirm                                 |           |             |         |        |      |  |  |  |    |  |      |     |                  |          |
|           | _                                     |           |             |         |        |      |  |  |  |    |  |      |     |                  | 7        |
|           |                                       |           |             |         |        |      |  |  |  |    |  |      |     |                  |          |
|           |                                       |           |             |         |        |      |  |  |  |    |  |      |     |                  |          |
|           |                                       |           |             |         |        |      |  |  |  |    |  |      |     |                  |          |
|           |                                       |           |             |         |        |      |  |  |  |    |  | N. I |     |                  |          |
|           |                                       |           |             |         |        |      |  |  |  |    |  |      |     | -                |          |
|           |                                       |           |             |         |        |      |  |  |  |    |  |      |     |                  |          |
|           |                                       |           |             |         |        |      |  |  |  | 19 |  | 9999 |     |                  | 感        |

# NSB Account Affiliate site

## Thank you

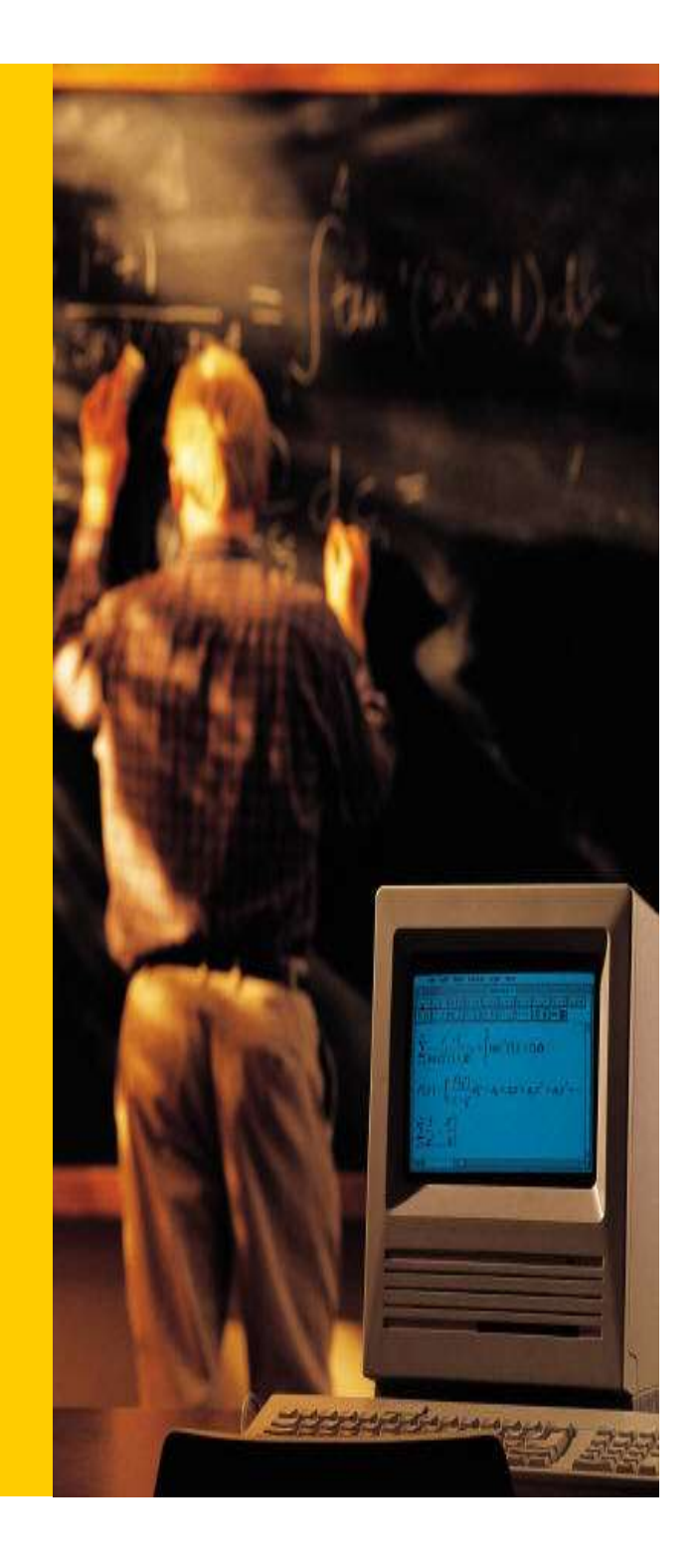